# Cisco IP Phone 8861을 무선 네트워크에 연결

## 목표

Cisco IP(Internet Protocol) Phone 8861에는 사용자가 네트워크 근처 어느 곳에서나 연결을 유지할 수 있는 무선 기능이 탑재되어 있습니다.8861은 가시적이거나 숨겨진 무선 네트워크 에 연결하는 옵션을 제공합니다.숨겨진 네트워크를 사용할 경우 사용자가 찾아내고 네트워크 에 연결하려는 가능성이 줄어들기 때문입니다.

이 문서의 목적은 Cisco IP Phone 8861에서 무선 LAN에 연결하는 방법을 보여 주는 것입니 다.

**참고:**Wi-Fi 네트워크에서 전화기를 사용하려면 전원 어댑터를 사용하여 전화기에 전원을 공 급해야 합니다.

# 적용 가능한 디바이스

• CP-8861

## 소프트웨어 버전

• 11.0

# 무선 네트워크에 연결

브로드캐스트 네트워크에 연결

1단계. 전화기가 유선 연결되면 이더넷 케이블을 뽑고 전원 어댑터를 연결합니다.

2단계. Cisco IP Phone에서 기어 버튼을 눌러 정보 및 설정 메뉴에 액세스합니다.

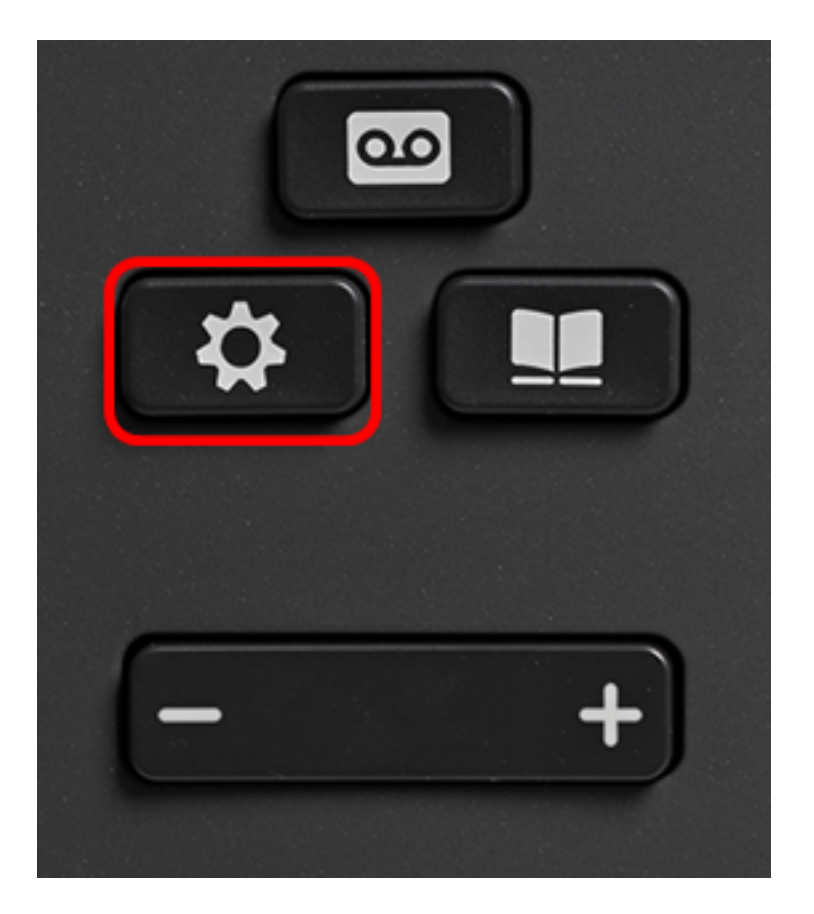

3단계. Information and settings(정보 및 설정) 메뉴에서 Circle navigation(원 탐색) 버튼을 사

용하여 Network Configuration(네트워크 컨피그레이션)으로 이동하고 Select(선택) **소**를 **누릅니다**.

|   | Information and settings |            |  |  |
|---|--------------------------|------------|--|--|
| 1 | Recents                  | G          |  |  |
| 2 | Speed dials              | ₹ <b>(</b> |  |  |
| 3 | User preferences         | T,         |  |  |
| 4 | Bluetooth                | *          |  |  |
| 5 | Network configuration    | 8          |  |  |
|   | Select                   |            |  |  |

4단계. 네트워크 구성 메뉴에서 Wi-Fi 구성으로 이동하고 선택을 누릅니다.

| Network of             | configuration      |
|------------------------|--------------------|
| Ethernet configuration |                    |
| Wi-Fi configuration    | Cisco-Wireless     |
| IPv4 address settings  |                    |
| Web server             | On                 |
| DHCP option to use     | 66,160,159,150,60, |
| Select                 |                    |

전화기는 무선 검사 프로세스를 수행하여 해당 지역의 네트워크를 검색합니다.

| Wireless scan in progress |        |
|---------------------------|--------|
|                           | Cancel |

5단계. 네트워크의 해당 SSID(Service Set Identifier)를 선택합니다.선택하려면 가운데 탐색 키를 누릅니다.숨겨진 SSID 네트워크에 연결하려면 <u>Connect to a Hidden Network</u> 섹션<u>으로</u> 건너뜁니다.

참고:이 예에서 선택한 SSID는 Cisco-Wireless-5GHz입니다.

| Connect to Wi-Fi |                              |         |  |
|------------------|------------------------------|---------|--|
| 1                | Cisco-Wireless-5GHz<br>PSK   | √ ?     |  |
| 2                | rick<br>PSK                  | <u></u> |  |
| 3                | DiscoGuest<br>PSK            | (ie     |  |
| 4                | \x00\x00\x00\x00\x00<br>PSK  | (ie     |  |
| 5                | RV134_2.4G<br><sub>PSK</sub> | <u></u> |  |
|                  | Scan                         | Other   |  |

6단계(선택 사항) SSID의 Configuration(컨피그레이션) 메뉴에서(이 경우 Cisco-Wireless-5Ghz)에서 네트워크에서 비밀번호를 암호화하고 클라이언트를 인증하는 데 사용하는 모드를 선택합니다.

**참고:**이 예에서 PSK는 선택한 네트워크에서 사용할 수 있는 유일한 옵션이므로 선택되었습니 다.

|          | Cisco-W | ′ireless-5GHz |       |
|----------|---------|---------------|-------|
| Security | mode    |               | PSK>  |
| Passphra | ase     |               |       |
| 802.11 r | node    |               | Auto> |
|          |         |               |       |
|          |         |               |       |
| Cancel   | Connect |               |       |

7단계. Passphrase(패스프레이즈) 필드에 선택한 네트워크의 암호 또는 암호를 입력합니다.

|        | Cisco-W | /ireless-5GHz |        |
|--------|---------|---------------|--------|
| Securi | ty mode |               | PSK>   |
| Passpl | nrase   | *****         |        |
| 802.11 | mode    |               | Auto > |
|        |         |               |        |
|        |         |               |        |
| Cancel | Connect | ×             |        |
|        |         |               |        |

8단계. (선택 사항) 탐색 ₩₩ 버튼을 눌러 802.11 모드를 선택합니다.옵션은 다음과 같습니다.

- 자동 IP Phone은 2.4GHz 및 5GHz 채널을 모두 스캔하고 가장 강력한 신호에 액세스 포인트 에 연결하려고 시도합니다.
- 2.4GHz IP Phone은 2.4GHz 채널만 스캔하고 연결 후 2.4GHz 채널을 표시합니다.
- 5GHz IP Phone은 5GHz 채널만 스캔하고 5GHz 채널을 표시합니다.

**참고:**이 예에서는 5Ghz가 선택됩니다.

| Cisco-Wireless-5GHz |          |        |  |  |
|---------------------|----------|--------|--|--|
| Secur               | ity mode | PSK>   |  |  |
| Passp               | hrase    | *****  |  |  |
| 802.11 mode         |          | 5 GHz> |  |  |
|                     |          |        |  |  |
|                     |          |        |  |  |
| Cancel              | Connect  | ×      |  |  |

## 9단계. **연결**을 누릅니다.

| Cisco-Wireless-5GHz |        |  |  |  |
|---------------------|--------|--|--|--|
| Security mode       | PSK>   |  |  |  |
| Passphrase          | ****   |  |  |  |
| 802.11 mode         | 5 GHz> |  |  |  |
|                     |        |  |  |  |
|                     |        |  |  |  |
| Cancel Connect      | ×      |  |  |  |

10단계. 무선 네트워크에 성공적으로 연결되었다는 메시지가 나타납니다.확인을 눌러 네트워 크 구성 메뉴로 돌아갑니다.

**참고:**전화기가 이전에 무선 네트워크에 연결되어 있으면 SSID에서 연결이 해제되고 전화기 가 재부팅됩니다.

|   | Network configuration  |                |  |  |
|---|------------------------|----------------|--|--|
|   | Ethernet configuration |                |  |  |
|   | Wi-Fi configuration    | Cisco-Wireless |  |  |
|   | IPv4 address settings  |                |  |  |
| ( | Successfully conne     | cted.          |  |  |
|   | ОК                     |                |  |  |

### <u>숨겨진 네트워크에 연결</u>

1단계. Connect to Wi-Fi(Wi-Fi에 연결) 메뉴에서 **Other(기타)를** 선택하여 숨겨진 SSID 네트워 크에 연결합니다.

|   | Connect to Wi-Fi             |                        |
|---|------------------------------|------------------------|
| 1 | Cisco-Wireless-5GHz<br>PSK   | <ul> <li>\$</li> </ul> |
| 2 | rick<br>PSK                  | (i)                    |
| 3 | DiscoGuest<br>PSK            | <u></u>                |
| 4 | \x00\x00\x00\x00<br>PSK      | <u></u>                |
| 5 | RV134_2.4G<br><sub>PSK</sub> | <u></u>                |
|   | Scan                         | Other                  |

2단계. SSID 네트워크의 적절한 보안 모드를 선택합니다.보안 모드 목록이 나타납니다.다음 은 지원되는 사용 가능한 보안 모드 및 각 모드에 사용할 수 있는 키 관리 및 암호화 유형의 목 록입니다.

- EAP-FAST EAP-FAST(Extensible Authentication Protocol-Flexible Authentication via Secure Tunneling)는 특정 인증 메커니즘이 아니라 인증 프레임워크입니다.사용자 ID와 암호를 입력해야 합니다.
- PEAP-GTC PEAP-GTC(Protected Extensible Authentication Protocol-Generic Token Card)는 PEAP-MSCHAPv2를 대체하는 Cisco 독점 방법입니다. 사용자 ID와 암호를 입력해야 합니다.
- PEAP-MSCHAPv2 Protected Extensible Authentication Protocol-Microsoft Challenge Handshake Authentication Protocol 버전 2(PEAP-MSCHAPv2)는 암호화된 TLS(Transport Layer Security) 터널 내에서 EAP를 캡슐화하는 프로토콜입니다.사용자 ID와 암호를 입력해야 합니다.
- WEP 유선 동급 개인 정보 보호 모드에서는 정적 WEP 키(암호)를 입력해야 합니다.이 옵션 은 가장 안전하지 않습니다.
- PSK 사전 공유 키를 구성해야 합니다.16진수 형식의 비밀번호를 입력합니다.
- 없음 네트워크에 보안 조치가 적용되지 않은 경우 이 보안 모드를 선택합니다.

#### **참고:**이 예에서는 PSK가 선택됩니다.

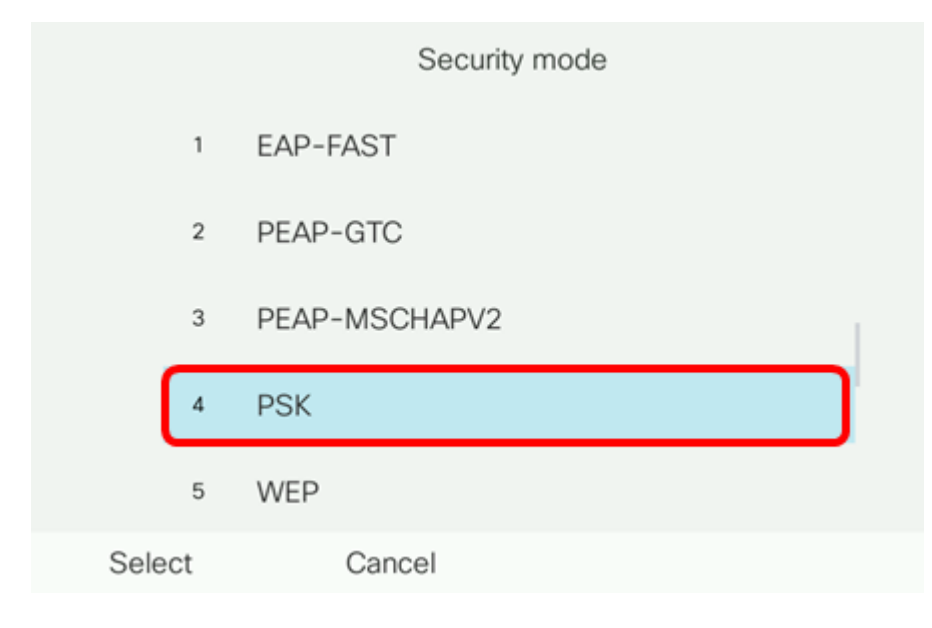

#### 3단계. 선택을 **누릅니다**.

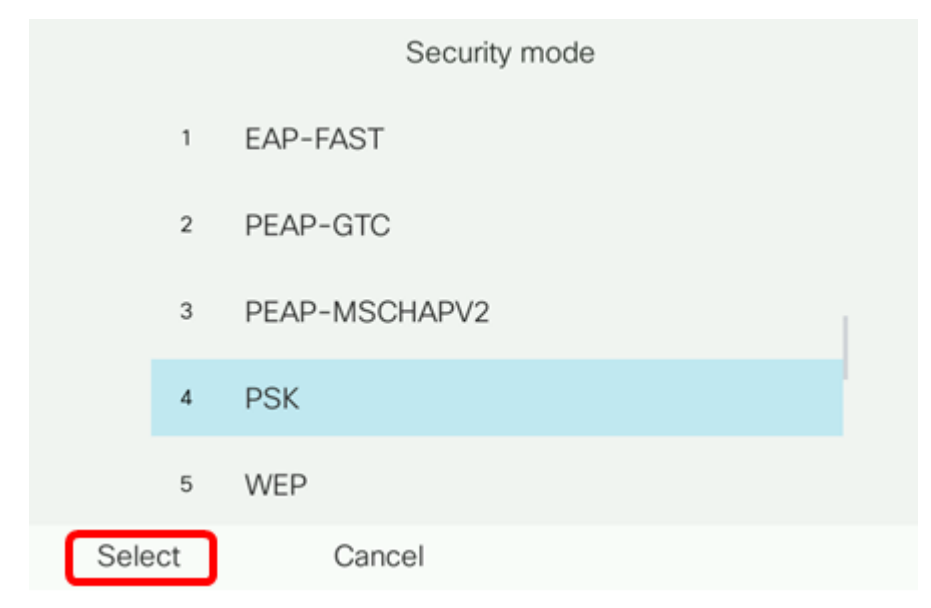

4단계. *네트워크 이름(SSID)* 필드에 SSID 네트워크 이름*을* 입력합니다.

**참고:**이 예에서는 Morty가 사용됩니다.

|        | Other           |       |        |  |
|--------|-----------------|-------|--------|--|
| Secur  | ity mode        |       | PSK>   |  |
| Netwo  | ork name (SSID) | Morty |        |  |
| Passp  | hrase           |       |        |  |
| 802.1  | 1 mode          |       | Auto > |  |
|        |                 |       |        |  |
| Cancel | Connect         | ×     |        |  |

5단계. Passphrase(패스프레이즈) 필드에 선택한 네트워크의 암호 또는 암호를 입력합니다.

|      | Other               |             |       |        |  |
|------|---------------------|-------------|-------|--------|--|
|      | Security n          | node        |       | PSK>   |  |
|      | Network r           | name (SSID) | Morty |        |  |
|      | Passphrase ******** |             |       |        |  |
|      | 802.11 mode         |             |       | Auto > |  |
|      |                     |             |       |        |  |
| Canc | el                  | Connect     | ×     |        |  |
|      |                     |             |       |        |  |

.) 탐색

6단계. (선택 사항) 탐색 Second 버튼을 눌러 802.11 모드를 선택합니다.옵션은 다음과 같습 니다.

- 자동 IP Phone은 2.4GHz 및 5GHz 채널을 모두 스캔하고 가장 강력한 신호에 액세스 포인트 에 연결하려고 시도합니다.
- 2.4GHz IP Phone은 2.4GHz 채널만 스캔하고 연결 후 2.4GHz 채널을 표시합니다.
- 5GHz IP Phone은 5GHz 채널만 스캔하고 5GHz 채널을 표시합니다.

**참고:**이 예에서는 Auto가 사용됩니다.

|                     | 0             | ther  |        |
|---------------------|---------------|-------|--------|
| Securi              | Security mode |       | PSK>   |
| Network name (SSID) |               | Morty |        |
| Passphrase          |               | ****  |        |
| 802.11 mode         |               |       | Auto > |
|                     |               |       |        |
| Cancel              | Connect       | ×     |        |

#### 7단계. **연결**을 누릅니다.

| 0                   | ther   |
|---------------------|--------|
| Security mode       | PSK>   |
| Network name (SSID) | Morty  |
| Passphrase          | ****   |
| 802.11 mode         | Auto > |
|                     |        |
| Cancel Connect      |        |

8단계. 무선 네트워크에 성공적으로 연결되었다는 메시지가 나타납니다.확인을 눌러 네트워 크 구성 메뉴로 돌아갑니다.

**참고:**전화기가 이전에 무선 네트워크에 연결된 경우 SSID에서 연결이 해제되고 전화기가 초 기화 및 재부팅됩니다.

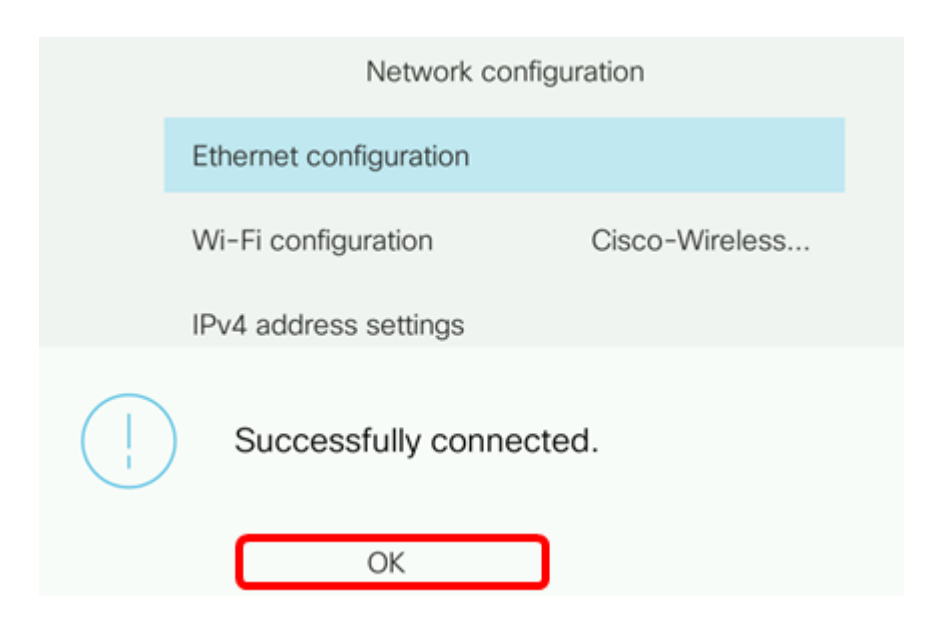